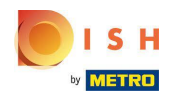

## • Haga clic en Categorías

| 🖻 Dashboard      |                      |                       | = 0                                 |
|------------------|----------------------|-----------------------|-------------------------------------|
| 2 DASHBOARD      |                      |                       |                                     |
| 🖶 RESTAURANT 🛛 < |                      |                       |                                     |
| M KITCHEN ~      | Total Orders         | Total Sales<br>€15.80 | Total Delivery Orders<br>€0.00      |
| Categories       |                      |                       |                                     |
| Menu Items       |                      |                       | [ <u>.11]</u>                       |
| Mealtimes        | Total Pick-up Orders | Total Lost Sales      |                                     |
| ២ SALES 〈        | €15.80               | €0.00                 | €15.80                              |
| 🗠 MARKETING 🧹    | Reports Chart        |                       |                                     |
| LUSERS <         |                      |                       | 🗰 July 20, 2022 - August 18, 2022 🔻 |
| LOCALISATION <   | 1.                   | Orders                |                                     |
| 🖌 tools 🗸        |                      |                       |                                     |
| Version : 1.64.0 |                      |                       |                                     |
|                  |                      |                       |                                     |
|                  |                      |                       |                                     |
|                  |                      |                       | 2                                   |
|                  |                      |                       |                                     |

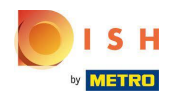

## • Haga clic en el icono del lápiz .

| Categories           |               |                       |          |         |                                     |     | 9 |
|----------------------|---------------|-----------------------|----------|---------|-------------------------------------|-----|---|
| 🙆 DASHBOARD          | + New         | Delete Enable Disable |          |         |                                     |     | ۲ |
| 🕿 RESTAURANT 🛛 <     |               | NAME                  | PRIORITY | STATUS  |                                     |     | ₽ |
| <b>ү</b> кітснем 🗸 🗸 |               | Pasta                 | 2        | Enabled |                                     |     |   |
| Categories           | •             | Pizza                 | 1        | Enabled |                                     |     |   |
| Menu Items           |               |                       |          |         |                                     |     |   |
| Mealtimes            |               |                       |          |         |                                     |     |   |
| 뉀 SALES <            |               |                       |          |         |                                     |     |   |
| 🗠 MARKETING <        |               |                       |          |         |                                     |     |   |
| LUSERS <             |               |                       |          |         |                                     |     |   |
| LOCALISATION <       |               |                       |          |         |                                     |     |   |
| 🖌 TOOLS <            |               |                       |          |         |                                     |     |   |
| Version : 1.64.0     |               |                       |          |         |                                     |     |   |
|                      |               |                       |          |         |                                     |     |   |
|                      |               |                       |          |         | Privacy Settings   FAQ   New Featur | res |   |
|                      |               |                       |          |         |                                     | 6   |   |
|                      | Items Per Pag | ge 100 -              |          |         |                                     |     |   |

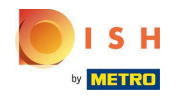

## • Haga clic en la pestaña Opciones y abra el menú desplegable .

| Category Edit    | = 0                                                          |
|------------------|--------------------------------------------------------------|
| 🙆 DASHBOARD      | Save & Close                                                 |
| E RESTAURANT     | General Options Allergens                                    |
|                  | Option                                                       |
| Categories       | Choose from the dropdown to add an option to this menu item. |
| Menu Items       | Menu Option                                                  |
| Mealtimes        |                                                              |
| 년 SALES ·        |                                                              |
|                  |                                                              |
| LUSERS           |                                                              |
|                  |                                                              |
| 🖌 TOOLS          |                                                              |
| Version : 1.64.0 |                                                              |
|                  |                                                              |
|                  | Privacy Settings   FAQ   New Features                        |
|                  | 8                                                            |

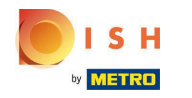

# Seleccione las opciones predefinidas o cree una nueva.

| Category Edit    | = 0                                                                                       |
|------------------|-------------------------------------------------------------------------------------------|
| DASHBOARD        | Save & Close                                                                              |
| 🖀 RESTAURANT 🛛 < | General Options Allergens                                                                 |
| M KITCHEN ~      | Option                                                                                    |
| Categories       | Choose from the dropdown to add an option to this menu item. • I Add to Menu + New option |
| Menu Items       | Choose from the dropdown to add an option to this menu item.                              |
| Mealtimes        | Sides (Checkbox)                                                                          |
| 崰 SALES 〈        | Size (Radio)                                                                              |
| 🗠 MARKETING <    | Drinks (Checkbox) Pecorino Romano (Checkbox)                                              |
| LUSERS <         |                                                                                           |
| LOCALISATION <   |                                                                                           |
| 🖌 TOOLS <        |                                                                                           |
| Version : 1.64.0 |                                                                                           |
|                  |                                                                                           |
|                  | Privacy Settings   FAQ   New Features                                                     |
|                  | ?                                                                                         |

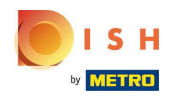

# Haga clic en Agregar al menú.

| on 👕 |
|------|
|      |
|      |
|      |
|      |
|      |
|      |
|      |
|      |
|      |
| es   |
| 8    |
| tic  |

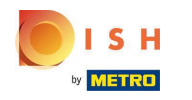

Para editar datos de opciones de menú , haga clic en la opción de menú.

| Category Edit        | f                                                 | - 0     |
|----------------------|---------------------------------------------------|---------|
| 🙆 DASHBOARD          | Save & Close                                      |         |
| 🖶 RESTAURANT 🛛 <     | General Options Allergens                         |         |
| #1     KITCHEN     ~ | Option                                            |         |
| Categories           | Size (Radio) • Add to Menu + New option & Edit op | tion    |
| Menu Items           | Menu Option                                       | _       |
| Mealtimes            | Size                                              | <b></b> |
| 낸 SALES <            | Small Large                                       |         |
| MARKETING <          |                                                   |         |
| LUSERS <             |                                                   |         |
| LOCALISATION <       |                                                   |         |
| 🖌 TOOLS 🛛 <          |                                                   |         |
| Version : 1.64.0     |                                                   |         |
|                      |                                                   |         |
|                      | Privacy Settings   FAQ   New Feature              | ires    |
|                      |                                                   | 8       |

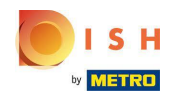

#### Aquí puede ajustar los datos. Haga clic en Guardar.

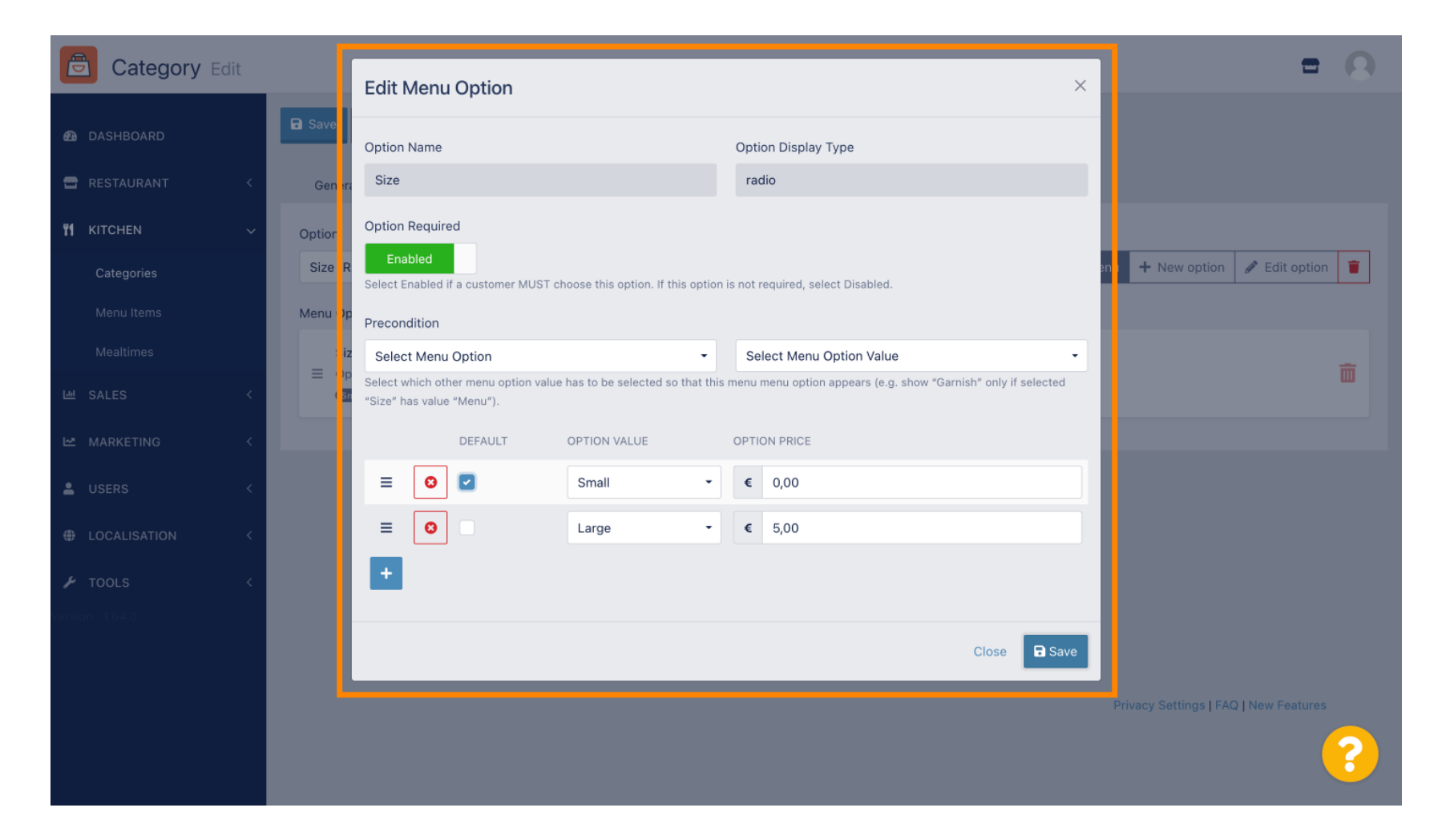

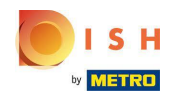

Para crear una nueva opción de menú, haga clic en Nueva opción.

| Category Edit    |                           | = 0                                           |
|------------------|---------------------------|-----------------------------------------------|
| 🕰 DASHBOARD      | Save Save & Close         |                                               |
| 🖶 RESTAURANT 🛛 < | General Options Allergens |                                               |
| ₩ KITCHEN ✓      | Option                    |                                               |
| Categories       | Size (Radio)              | Add to Menu     H New option     Pedit option |
| Menu Items       | Menu Option               |                                               |
| Mealtimes        | Size                      | m                                             |
| 년 SALES <        | (mail) (Large)            |                                               |
| 🗠 MARKETING 🛛 <  |                           |                                               |
| LUSERS <         |                           |                                               |
| LOCALISATION <   |                           |                                               |
| لم Tools <       |                           |                                               |
| Version : 1.64.0 |                           |                                               |
|                  |                           |                                               |
|                  |                           | Privacy Settings   FAQ   New Features         |
|                  |                           | 8                                             |

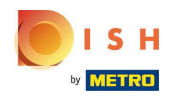

## Ingrese sus datos deseados y haga clic en Guardar.

| Category Edit                                                                           |                        | New option ×                                                                                                    | = 8                                                                      |
|-----------------------------------------------------------------------------------------|------------------------|----------------------------------------------------------------------------------------------------|--------------------------------------------------------------------------|
| <ul> <li> <b>2</b> DASHBOARD         </li> <li> <b>3</b> RESTAURANT         </li> </ul> | General Options All r  | Option Name<br>Pizza Toppings                                                                                                    |                                                                          |
| ₩ KITCHEN ~<br>Categories                                                               | Option<br>Size (Radio) | Display Type<br>Radio Checkbox Select                                                                                                    | <ul> <li>Add to Menu</li> <li>New option</li> <li>Edit option</li> </ul> |
| Menu Items<br>Mealtimes                                                                 | Menu Option<br>Size    | Option Values OPTION VALUE OPTION PRICE Garlic 0,50                                                                                                    | <br>□                                                                    |
| MARKETING <                                                                             |                        | Image: Solution of the solution of the solution of the |                                                                          |
| USERS <                                                                                 |                        | Mozzarella         Image: Control of the second second         |                                                                          |
|                                                                                         |                        | Close Save                                                                                                    |                                                                          |
|                                                                                         |                        |                                                                                                    | Privacy Settings   FAQ   New Features                                    |
|                                                                                         |                        |                                                                                                    |                                                                          |

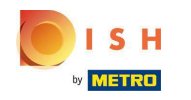

Para agregar la opción de menú creada anteriormente a la categoría, abra el menú desplegable y siga el siguiente paso.

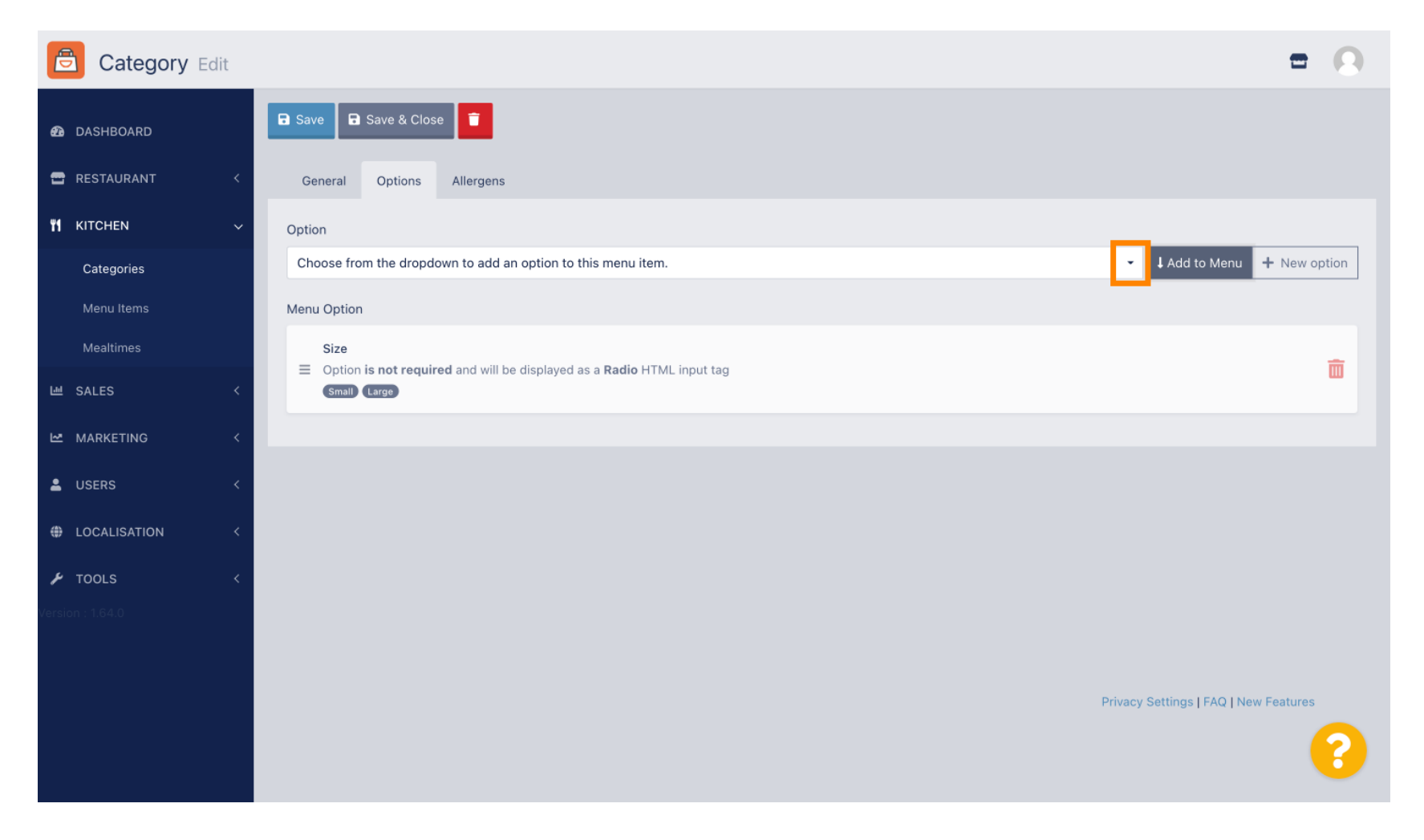

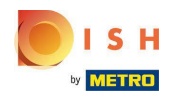

#### Seleccione la opción de menú.

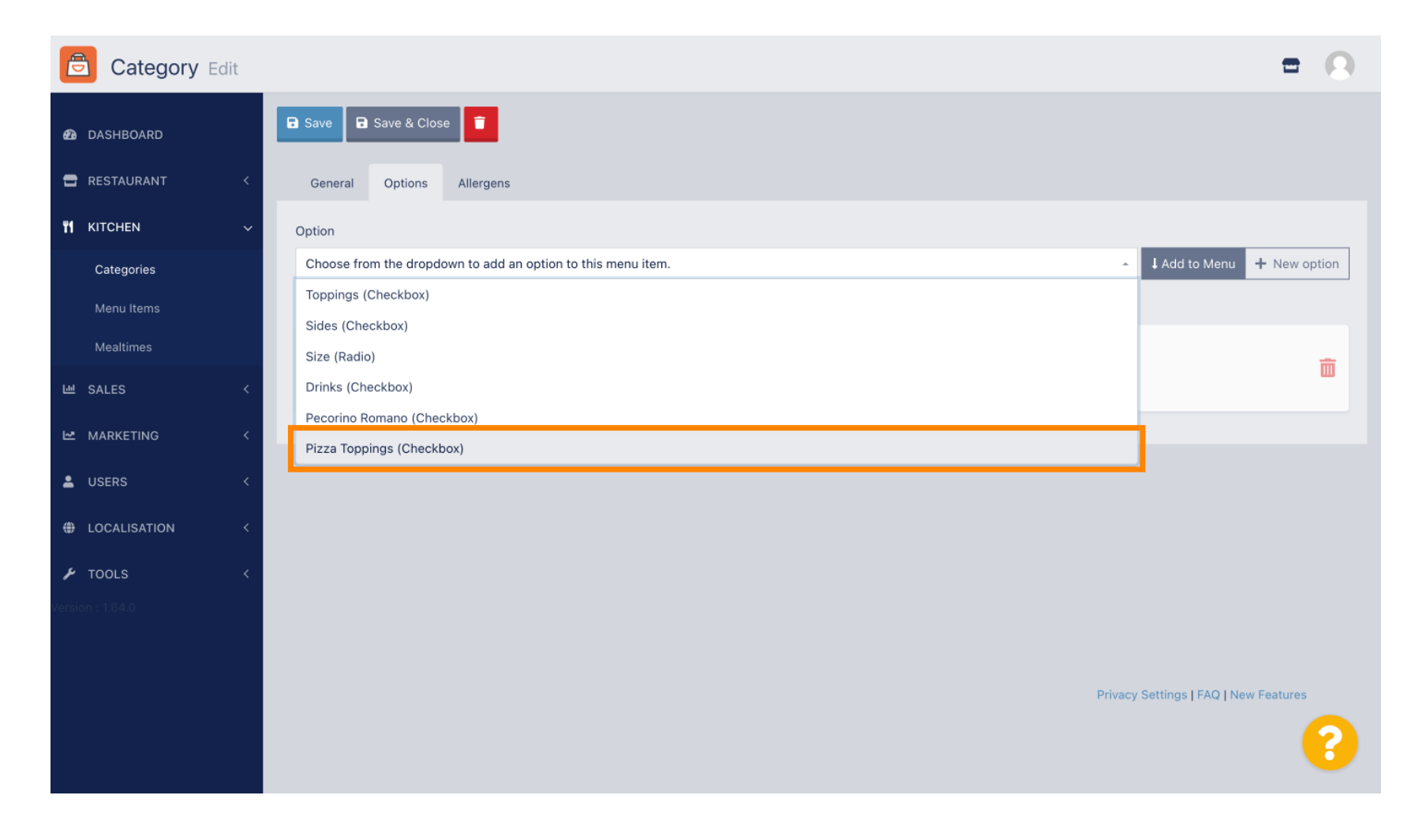

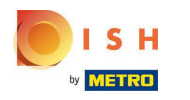

# Haga clic en Agregar al menú.

| Category Edit    |                                                                                                    | = 0                                        |
|------------------|----------------------------------------------------------------------------------------------------|--------------------------------------------|
| 2 DASHBOARD      | Save Save & Close                                                                                                 |                                            |
| 🖶 RESTAURANT 🛛 < | General Options Allergens                                                                                         |                                            |
| M KITCHEN V      | Option                                                                                                    |                                            |
| Categories       | Pizza Toppings (Checkbox)                                                                                         | ► Add to Menu + New option 🖋 Edit option 👕 |
| Menu Items       | Menu Option                                                                                                    |                                            |
| Mealtimes        | Size                                                                                                    | _                                          |
| 년 SALES <        | <ul> <li>Option is not required and will be displayed as a Radio HTML input tag</li> <li>(Small Large)</li> </ul> |                                            |
| 🗠 MARKETING <    |                                                                                                    |                                            |
|                  |                                                                                                    |                                            |
|                  |                                                                                                    |                                            |
| LOCALISATION <   |                                                                                                    |                                            |
| 🖌 TOOLS <        |                                                                                                    |                                            |
| Version : 1.64.0 |                                                                                                    |                                            |
|                  |                                                                                                    |                                            |
|                  |                                                                                                    | Privacy Settings   FAQ   New Features      |
|                  |                                                                                                    | ?)                                         |
|                  |                                                                                                    |                                            |

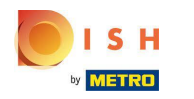

# Haga clic en Guardar .

| Category Edit    |                                                                | Menu item option attached                                   | × | = 0                                    |
|------------------|----------------------------------------------------------------|-------------------------------------------------------------|---|----------------------------------------|
| 2 DASHBOARD      | Save Save & Close                                              |                                                             |   |                                        |
| 🖀 RESTAURANT 🛛 < | General Options                                                | Allergens                                                   |   |                                        |
| YI KITCHEN V     | Option                                                         |                                                             |   |                                        |
| Categories       | Pizza Toppings (Checkbo                                        | х)                                                          |   | Add to Menu + New option F Edit option |
| Menu Items       | Menu Option                                                    |                                                             |   |                                        |
| Mealtimes        | Size                                                           |                                                             |   | -                                      |
| 년 SALES 〈        | <ul> <li>Option is required an</li> <li>Small Large</li> </ul> | id will be displayed as a <b>Radio</b> HTML input tag       |   | ш.                                     |
| MARKETING <      | Pizza Toppings                                                 | d and will be displayed as a <b>Checkboy</b> UTML input too |   | â                                      |
| LUSERS <         | Garlic Mushrooms H                                             | ani Wozzarella                                              |   | ш.                                     |
| LOCALISATION <   |                                                                |                                                             |   |                                        |
| 🖌 TOOLS 🛛 <      |                                                                |                                                             |   |                                        |
| Version : 1.64.0 |                                                                |                                                             |   |                                        |
|                  |                                                                |                                                             |   |                                        |
|                  |                                                                |                                                             |   | Privacy Settings   FAQ   New Features  |
|                  |                                                                |                                                             |   | ?                                      |

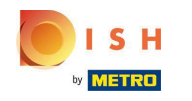

#### () Las opciones de menú ahora están disponibles en su tienda web DISH Order.

| Daniels Restaurant                                                               |                                                    | Viev               | Menu Login Register          |
|----------------------------------------------------------------------------------|----------------------------------------------------|--------------------|------------------------------|
|                                                                                  | <b>Pizza Margherita</b><br>Tomatensoße, Mozzarella | ×                  |                              |
| Your order settings                                                              | Size                                               | Required 1         | Order                        |
| <ul><li>We offer only pick-up at the moment.</li><li>18 Aug 2022 11:30</li></ul> | <ul> <li>Small</li> <li>Large</li> </ul>           | €0.00<br>€5.00     |                              |
| Menu Working Hours Info Aller                                                    | Pizza Toppings                                     |                    | Add menu items to your cart. |
| All Pizza Pasta                                                                  | Garlic                                             | €0.50<br>€0.75     | Checkout                     |
| Pizza                                                                            | Ham                                                | €0.75              |                              |
| Pizza Margherita                                                                 | O Mozzarella                                       | €0.50              |                              |
| Iomatensoise, Mozzarella                                                         | Comment                                            |                    |                              |
| Pizza Hawaii<br>Tomatensoße, Schinken, Ananas, Mozzarella                        | Add Comment                                        |                    |                              |
| Pasta                                                                            | - 1 +                                              | ADD TO ORDER €4.50 |                              |
| Spaghetti Carbonara EA A C<br>Guanciale, Ei, Pecorino Romano (without cream)     |                                                    | ¢7.30 T            |                              |

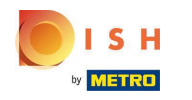

Para agregar alérgenos, navegue hasta el toque Alérgenos y abra el menú desplegable.

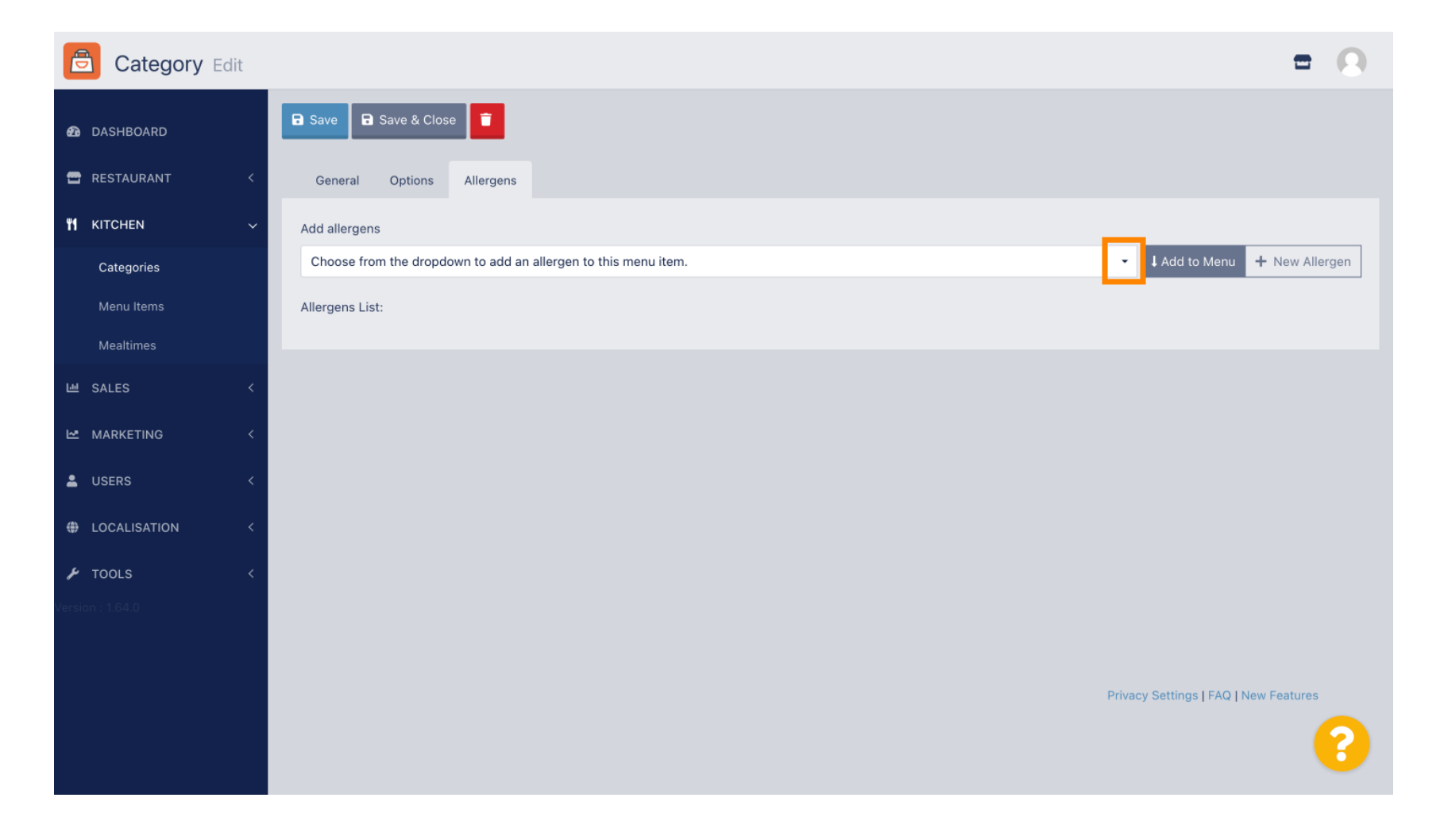

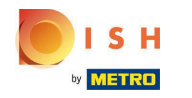

## Elija los alérgenos que necesita mostrar en su tienda web DISH Order.

| Category Edit    | = 0                                                                                |
|------------------|------------------------------------------------------------------------------------|
| DASHBOARD        | Save & Close                                                                       |
| E RESTAURANT     | General Options Allergens                                                          |
|                  | Add allergens                                                                      |
| Categories       | Choose from the dropdown to add an allergen to this menu item.                     |
| Menu Items       |                                                                                    |
| Mealtimes        | contains a source of phenylalanine (10)<br>with types of sugar and sweeteners (11) |
| 년 SALES          | with sugar substitutes (12)                                                        |
|                  | Gluten (A)                                                                         |
| LUSERS           | Lupines (B)                                                                        |
|                  |                                                                                    |
| UCALISATION      |                                                                                    |
| F TOOLS          |                                                                                    |
| Version : 1.64.0 |                                                                                    |
|                  |                                                                                    |
|                  | Privacy Settings   FAQ   New Features                                              |
|                  | ?                                                                                  |
|                  |                                                                                    |

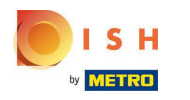

# Haga clic en Agregar al menú.

| Category Edit        | = 0                                                    |
|----------------------|--------------------------------------------------------|
| 🙆 DASHBOARD          | Save & Close                                           |
| 🖀 RESTAURANT 🛛 <     | General Options Allergens                              |
| <b>ү</b> кітснем 🗸 🗸 | Add allergens                                          |
| Categories           | Gluten (A)   Add to Menu + New Allergen  Clut Allergen |
| Menu Items           | Allergens List:                                        |
| Mealtimes            |                                                        |
| 네 SALES <            |                                                        |
| 🗠 MARKETING <        |                                                        |
| LUSERS <             |                                                        |
| LOCALISATION <       |                                                        |
| 🖌 TOOLS <            |                                                        |
| Version : 1.64.0     |                                                        |
|                      |                                                        |
|                      | Privacy Settings   FAQ   New Features                  |
|                      | ?                                                      |

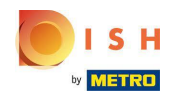

# Si ha terminado, haga clic en Guardar .

| Category Edit       |                   | Allergen added | × |                 | -                                  | 0    |
|---------------------|-------------------|----------------|---|-----------------|------------------------------------|------|
| 🔁 DASHBOARD         | Save Save & Close |                |   |                 |                                    |      |
| 🖶 RESTAURANT 🛛 <    | General Options   | Allergens      |   |                 |                                    |      |
| <b>11</b> КІТСНЕN 🗸 | Add allergens     |                |   |                 |                                    |      |
| Categories          | Lactose (C)       |                | • | ↓ Add to Menu 🕂 | New Allergen 🖋 Edit Allerge        | in 👕 |
| Menu Items          | Allergens List:   |                |   |                 |                                    |      |
| Mealtimes           | ≡ A Gluten        |                |   |                 |                                    | Ē    |
| 네 SALES <           | ≡ C Lactose       |                |   |                 |                                    | Ē    |
| 🗠 MARKETING 🧹 <     |                   |                |   |                 |                                    |      |
| LUSERS <            |                   |                |   |                 |                                    |      |
| LOCALISATION <      |                   |                |   |                 |                                    |      |
| 🖌 tools 🗸           |                   |                |   |                 |                                    |      |
| Version : 1.64.0    |                   |                |   |                 |                                    |      |
|                     |                   |                |   |                 |                                    |      |
|                     |                   |                |   | Pri             | ivacy Settings   FAQ   New Feature | S    |
|                     |                   |                |   |                 |                                    | 8    |

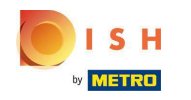

## Los alérgenos ya están disponibles en su tienda web DISH Order.

| aniels Restaurant                              | English View Menu Login Register |                              |
|------------------------------------------------|----------------------------------|------------------------------|
|                                                |                                  |                              |
| Your order settings                            | <u>Edit</u>                      | Your Order                   |
| • We offer only pick-up at the moment.         |                                  |                              |
| I8 Aug 2022 11:30                              |                                  |                              |
| Menu Working Hours Info Allergens              |                                  | Add menu items to your cart. |
| All Pizza Pasta                                |                                  | Checkout                     |
| Pizza                                          | ^                                |                              |
| AC                                             |                                  |                              |
| Tomatensoße, Mozzarella                        | €4.50 +                          |                              |
| Pizza Hawaii A C                               | €6.80 +                          |                              |
| Tomatensoße, Schinken, Ananas, Mozzarella      | £0.00 T                          |                              |
| Pasta                                          | ^                                |                              |
| Spaghetti Carbonara                            | €7.50 +                          |                              |
| Guanciale, Ei, Pecorino Romano (without cream) |                                  |                              |
|                                                |                                  |                              |

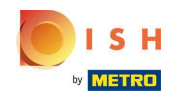

## Eso es todo, has terminado.

| Daniels Restaurant                                                               |                |                     |         | View Menu Login Register English 🗸 |
|----------------------------------------------------------------------------------|----------------|---------------------|---------|------------------------------------|
|                                                                                  |                |                     |         |                                    |
| Your order settings                                                              |                |                     | Edit    | Your Order                         |
| <ul><li>We offer only pick-up at the moment.</li><li>18 Aug 2022 11:30</li></ul> |                |                     |         |                                    |
| Menu Working Hours Info All <mark>e</mark> rg                                    | ens            |                     |         | Add menu items to your cart.       |
| All Pizza Pasta                                                                  | Contained Alle | ergens & Additives  |         | X Checkout                         |
| Pizza                                                                            | Labelling      | Allergen / Additive |         |                                    |
| Pizza Margherita A C                                                             | А              | Gluten              |         |                                    |
| Tomatensoße, Mozzarella                                                          | С              | Lactose             |         |                                    |
| <b>Pizza Hawaii</b> <sup>A.C</sup><br>Tomatensoße, Schinken, Ananas, Mozzarella  |                |                     | €6.80 + |                                    |
| Pasta                                                                            |                |                     | ^       |                                    |
| EA A C<br>Spaghetti Carbonara<br>Guanciale, El, Pecorino Romano (without cream)  |                |                     | €7.50 + |                                    |
|                                                                                  |                |                     |         |                                    |

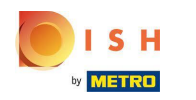

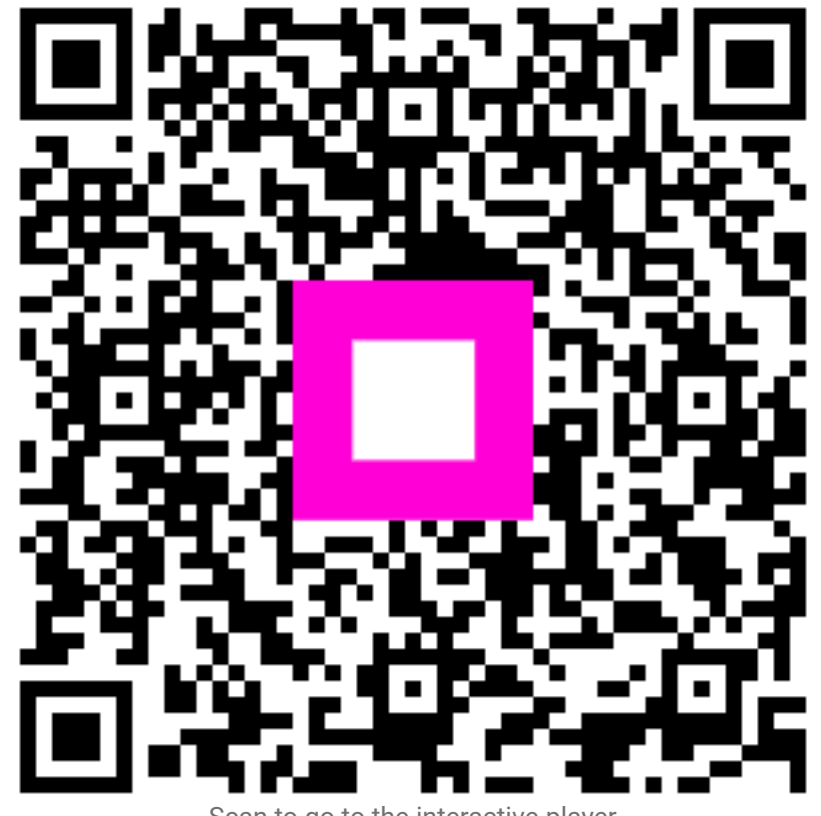

Scan to go to the interactive player